# Kézikönyv

Acer XD1150/XD1150D/XD1250/XD1250D sorozatú projektorokhoz

# Tárolási utasítások

Selejtezés esetén ne dobja szemétbe ezt az elektronikus eszközt. A minimális szennyezés és a környezet lehető legnagyobb mértékű védelme érdekében dolgozza fel újra.

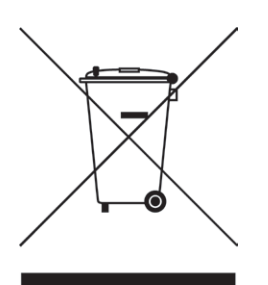

#### USA

LCD/CRT monitorral vagy kijelzővel működő elektronikus termékek, illetve szuper-magasnyomású higanygőzlámpa esetén:

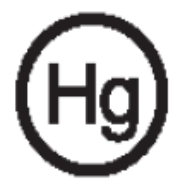

A termékben lévő lámpák higanyt tartalmaznak, újrahasznosításuk vagy megsemmisítésük a helyi, állami vagy szövetségi törvények szerint történhet. További információért forduljon az Elektronikai Ipari Szövetséghez a www.eiae. org címen. A lámpákra egyedileg vonatkozó információért keresse fel a www. lamprecycle.org webhelyet.

# acer Tartalomjegyzék

| Tartalomjegyzék                             | 1    |
|---------------------------------------------|------|
| Használattal kapcsolatos megjegyzés.        | 2    |
| Óvintézkedések                              | 2    |
| Bevezetés                                   | 4    |
| Termékszolgáltatások                        | 4    |
| Csomagolás áttekintése                      | 5    |
| Termékáttekintés                            | 6    |
| Fő egység.                                  | 6    |
| Vezérlőpult                                 | 7    |
| Csatlakozóportok.                           | 8    |
|                                             | 9    |
| Telepítés                                   | 10   |
| A projektor csatlakoztatása                 | .10  |
| A projektor be- es kikapcsolasa.            | . 11 |
| A projektor bekapcsolasa.                   | .11  |
| A projektor kikapcsolasa                    | . 12 |
| A kivetített kén beállítása                 | 13   |
| A projektor kép mágássaganak beállítása.    | .13  |
| A nagyítás / fókusz beállítása.             | .14  |
| A kivetített kép méretének beállítása.      | .14  |
| Felhasználói kezelőszervek.                 | 15   |
| Vezérlőpult és távirányító                  | .15  |
| Képernyőn megjelenő beállítómenü            | .19  |
| Üzemeltetés                                 | .19  |
| Color (Szín) (Számítógép/video mód)         | .20  |
| Image (Kép) (Számítógép/video mód).         | .22  |
| Management (Kezeles) (Szamitogep/video mod) | .24  |
| Timer (Időzítő) (Számítógén/video mód)      | .31  |
| Language (Nyely) (Számítógép/video mód)     | .33  |
| Malláklatak                                 | 31   |
| Hibaelbárítás                               | 34   |
| A lámpa cseréie                             | .38  |
| Mûszaki leírás                              | .39  |
| Kompatibilitási módok                       | .40  |
| Szabályzatok és biztonsági előírások        | .41  |
| , 0                                         |      |

# acer Használattal kapcsolatos megjegyzés

# Óvintézkedések

Az egység élettartamának maximalizálása érdekében kövesse a jelen felhasználói kézikönyvben található figyelmeztetéseket, óvintézkedéseket és karbantartási előírásokat.

| ▲ Figyelmeztetés-        | Ha a lámpa bekapcsolt állapotban van, ne<br>nézzen bele a projektor lencséjébe. Az erős fény<br>szemsérülést okotzhat.                                                                                                    |
|--------------------------|----------------------------------------------------------------------------------------------------|
| <b>A</b> Figyelmeztetés- | Tůzveszély vagy áramütés elkerülésének<br>érdekében ne tegye ki a készüléket az esőnek vagy<br>nedvességnek.                                                                                                    |
| ▲ Figyelmeztetés-        | Kérjük,hogy a terméket ne nyissa fel és ne szerelje<br>szét, mert az áramütéshez vezethet.                                                                                                    |
| ▲ Figyelmeztetés-        | A lámpa cseréjekor hagyja lehûlni az egységet, és<br>kövesse a cserével kapcsolatos összes utasítást.                                                                                                    |
| <b>A</b> Figyelmeztetés- | Atermék magától érzékeli a lámpa élettartamát<br>Figyelmeztető üzenetek esetén cserélje ki a<br>lámpát!                                                                                                    |
| AFigyelmeztetés-         | A lámpamodul kicserélése esetén a képernyön<br>megjelenő beállítómenü "Management (Kezelés)"<br>eleme segítségével állítsa vissza a "Lamp Hour<br>Reset (Lámpaidő nullázása)" funkciót (lásd 26.<br>oldal).                                                               |
| ▲ Figyelmeztetés-        | Aprojektor kikapcsolása esetén győződjön meg róla,<br>hogy az elektromos hálózatról történő leválasztás<br>előtt a projektor befejezte e lehûlési ciklust.                                                                                                    |
| ▲ Figyelmeztetés-        | Először a projektort kapcsolja ki, és csak utána a jelforrásokat.                                                                                                    |
| ▲ Figyelmeztetés-        | A projektor mûködése közben ne használja a lencsekupakot.                                                                                                    |
| AFigyelmeztetés-         | Amint a lámpa eléri élettartama végét, kiég és<br>hangos pukkanó hangot hallat. Ilyen esetben a<br>projektor nem kapcsolható be mindaddig, amíg a<br>lámpamodult ki nem cserélték. A lámpa cseréjéhez<br>kövesse a "A lámpa cseréje" rész alatt található<br>eljárásokat. |

# Használattal kapcsolatos megjegyzés

### Teendõk:

- A tisztítás elkezdése előtt kapcsolja ki a terméket.
- Enyhe mosószeres puha törlőruhával törölgesse meg a kijelzőházat.
- Amennyiben a készüléket előreláthatólag hosszabb ideig nem fogja használni, húzza ki a váltóáramú csatlakozóaljzatból.

### **Tilos:**

- \* Elzárni az egység szellőzőaljzatait és szellőzőnyílásait.
- Súrolószer, viasz vagy oldószerek használata a tisztításhoz.
- Tilos az alábbi helyzetekben történő használat:
  - Szélsőségesen meleg, hideg vagy nedves környezetben.
  - Túlzott pornak vagy szennyeződésnek kitett helyeken.
  - Erős mágneses mezőt létrehozó alkalmazás mellett.
  - Közvetlen napfénynek kitett helyen.

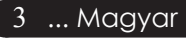

# Termékszolgáltatások

Ez a termék egy XGA (XD1250/XD1250D) /SVGA (XD1150/XD1150D) egylapkás 0,55" DLP<sup>®</sup> vetítő. A kiemelkedő tulajdonságok a következők:

- True XGA, 1024 x 768 címezhető pixel (kizárólag az XD1250/XD1250D)
   True SVGA, 800 x 600 címezhető pixel (kizárólag az XD1150/XD1150D)
- Egy csippes DLP<sup>®</sup> technológia
- NTSC3.58/NTSC4.43/PAL/SECAM és HDTV kompatibilis (480i/p, 576i/p, 720p, 1080i)
- Felhasználóbarát és nagy teljesítményű Acer Empowering funkciók: Acer eView Management, Acer eTimer Management és Acer eOpening Management.
- Csúcstechnikás DVI kapcsolat HDCP funkciós digitalis jelhez, 480p, 576p, 720p és 1080i támogatással (XD1150D/ XD1250D)
- Az összes funkcióval ellátott távirányító
- Magas szintű digitális trapéztorzítás funkció és kiváló minőségű teljes képernyős képléptékezés
- Felhasználóbarát vezérlőpult
- SXGA+, SXGA tömörítés és VGA, SVGA átméretezés (kizárólag az XD1250/XD1250D)
   SXGA, XGA compression and VGA re-sizing (kizárólag az XD1150/XD1150D)
- Mac kompatibilis

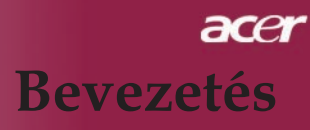

# Csomagolás áttekintése

A projektort az alább bemutatott tartozékokkal együtt szállítjuk. Ellenőrizze, hogy az egység teljes-e. Azonnal lépjen kapcsolatba a forgalmazóval, ha valami hiányzik.

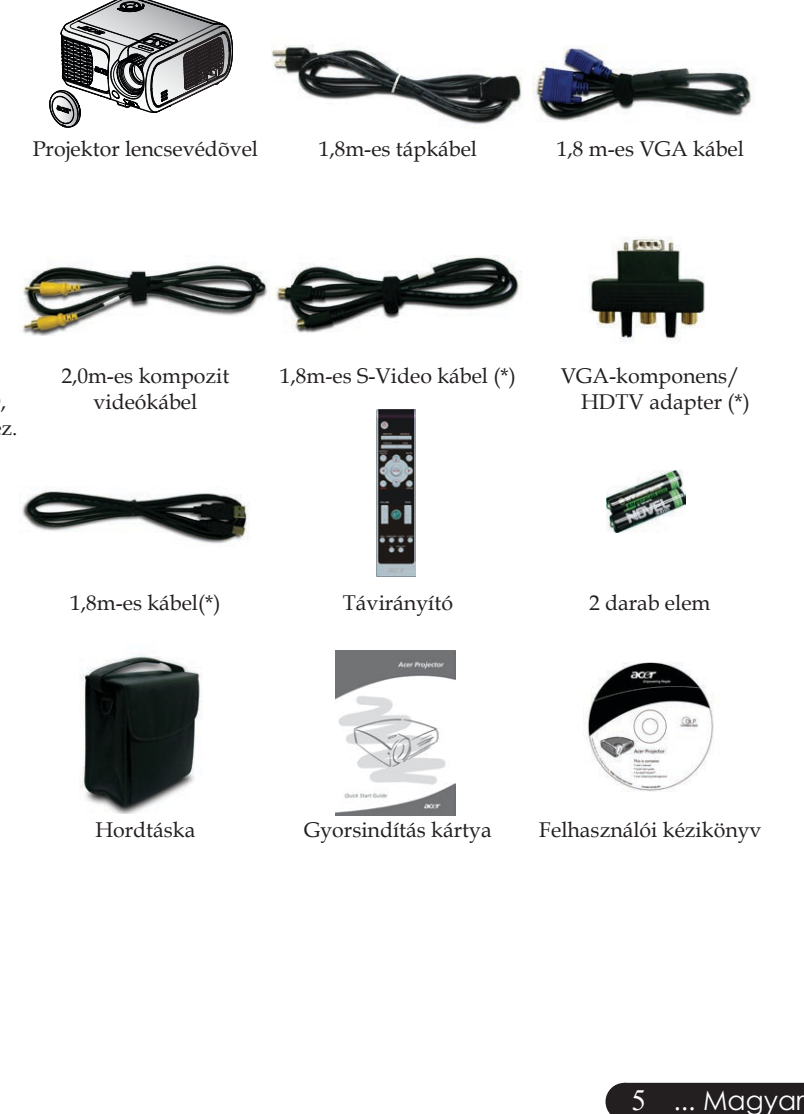

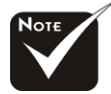

\*(\*): Csak XD1150D, XD1250D modellekhez.

# Termékáttekintés

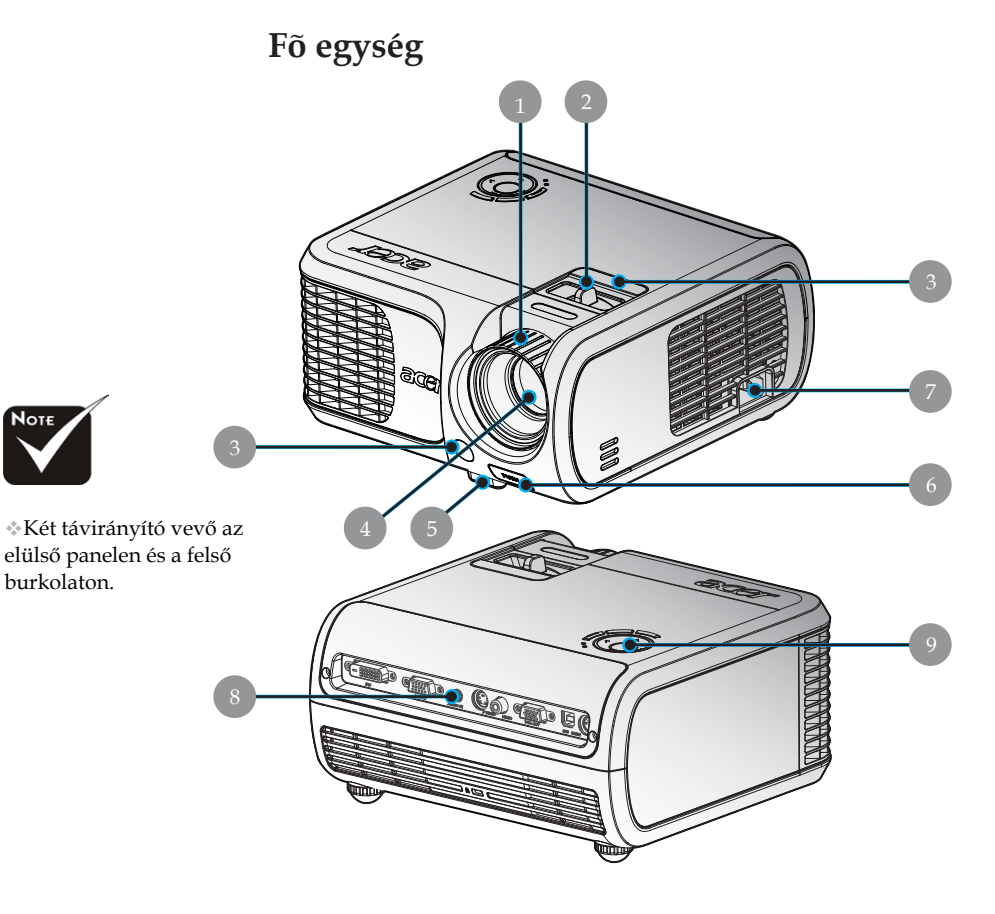

- Fókuszgyűrű 1.
- 2. Nagyítás gyűrű
- Távirányító érzékelő 3.
- Nagyítás lencse 4.
- 5. Emelőláb
- Emelőgomb 6.
- Tápaljzat 7.
- Csatlakozóportok Vezérlőpult 8.
- 9.

Magyar ... 6

# Vezérlőpult

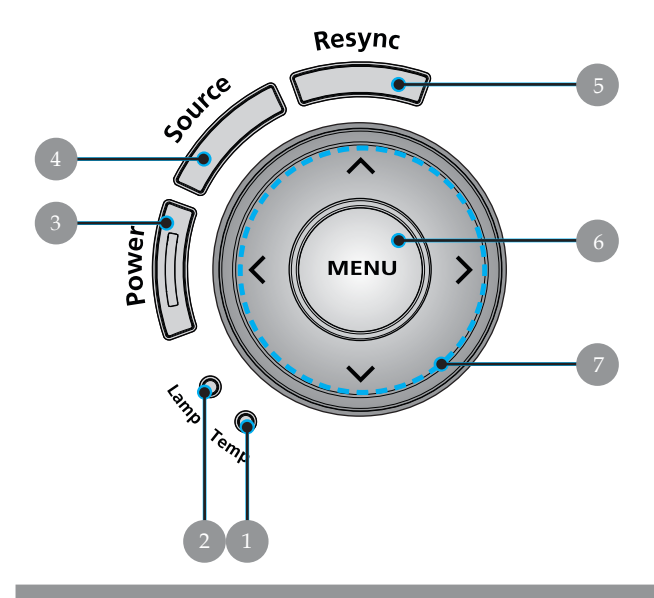

- Hõmérsékletjelző LED 1.
- 2.
- Lámpajelző LED Bekapcsolásjelző LED (Power LED) 3.
- Forrás 4.
- Újraszinkronizálás 5.
- Menü 6.
- Négyirányú kiválasztógombok 7.

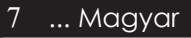

# Csatlakozóportok

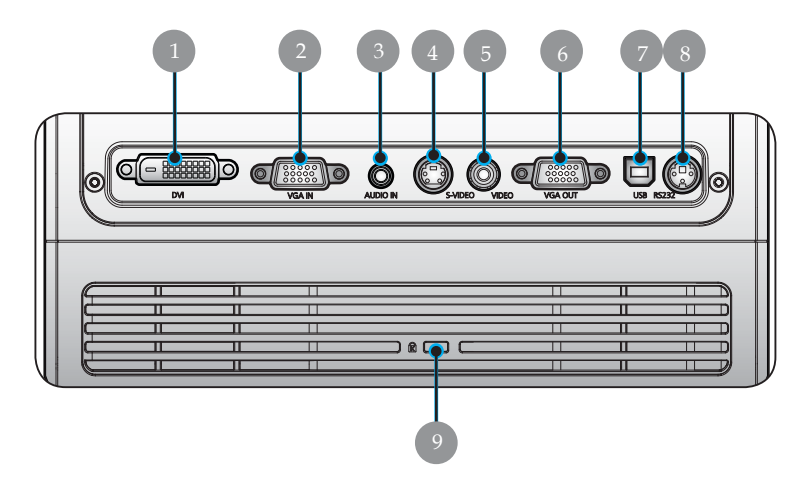

- 1. DVI-bemenet csatlakozó (HDCP funkciós digitális jel) (\*)
- 2. VGA bemenet csatlakozó (számítógép analóg jel/ HDTV/ komponens videó)
- 3. Hang bemeneti csatlakozó (\*)
- 4. S-Video bemeneti csatlakozó
- 5. Komponens videó bemeneti csatlakozó
- 6. Monitor hurokkimenet csatlakozója (VGE-ki) (\*)
- 7. USB csatlakozó
- 8. RS232 csatlakozó (\*)
- 9. Kensington<sup>™</sup> záróport

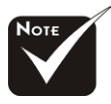

\* (\*): Csak XD1150D/ XD1250D modellekhez.

# Távirányító

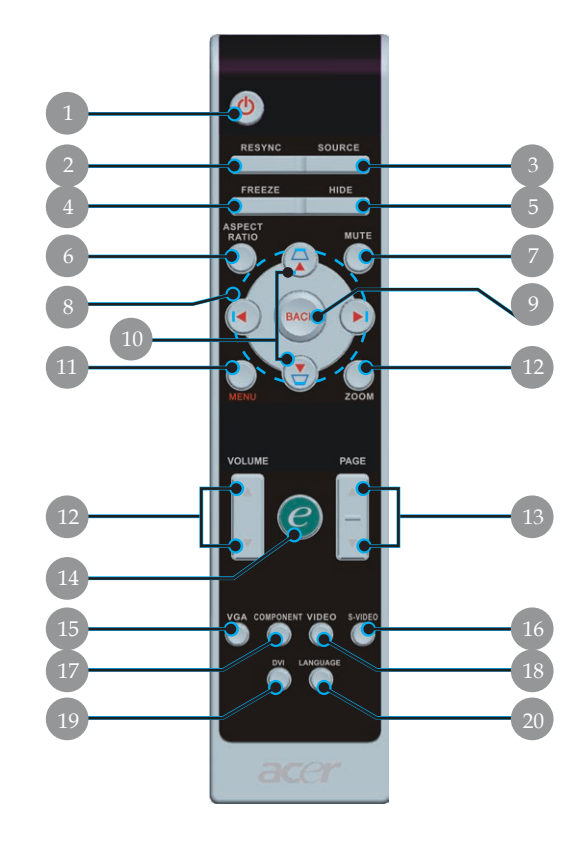

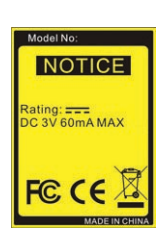

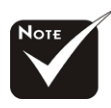

\* (\*): A funkció nem használható az XD1150/XD1250 modelleknél.

- 1. Tápellátás
- 2. Újraszinkronizálás
- 3. Forrás
- 4. Kimerevítés
- 5. Elrejtés
- 6. Képméretarány
- Némítás <sup>(\*)</sup>
   Négvirányú
- 8. Négyirányú kiválasztógombok
- 9. Vissza
- 10. Trapézkorrekció +/-
- 11. Menü
- 12. Hangerő +/- <sup>(\*)</sup>

- 13. Lapozás fel/Lapozás le
- 14. Bekapcsológomb
- 15. VGA
- 16. S-Video
- 17. Komponens videó
- 18. Összetett videó
- 19. DVI <sup>(\*)</sup>
- 20. Nyelv

# acer Telepítés

# A projektor csatlakoztatása

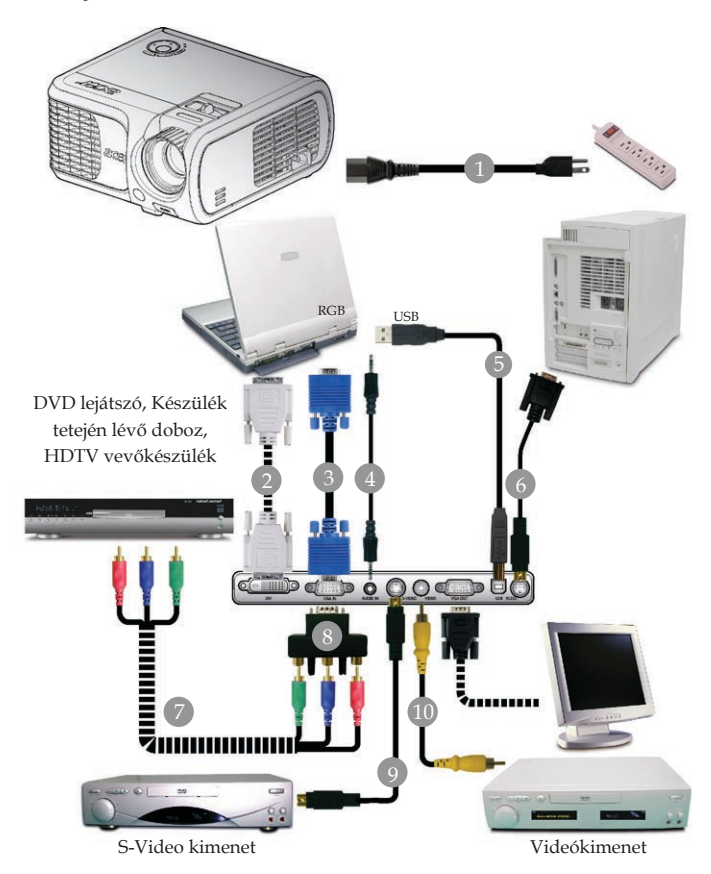

| 1  |                                                      |
|----|------------------------------------------------------|
| 2  | DVI kábel (Választható tartozék)                     |
| 3  |                                                      |
| 4  | Jackdugós audiokábel/jackdugó (Választható tartozék) |
| 5  | USB kábel (XD1150D/XD1250D)                          |
| 6  | RS232 kábel (Választható tartozék)                   |
| 7  | RCA komponens kábel (Választható tartozék)           |
| 8  |                                                      |
| 9  | S-Video kábel (XD1150D/XD1250D)                      |
| 10 | Kompozit videókábel                                  |

Annak érdekében, hogy a projektor megfelelően együttműködjön a számítógéppel, kérjük bizonyosodjanak meg, hogy a kijelző mód időzítése összeegyeztethető a projektorral. Tekintse meg a "Kompatibilitási módok" részt a 40. oldalon.

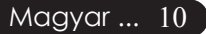

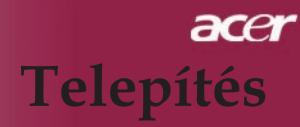

11 ... Magyar

# A projektor be- és kikapcsolása

# A projektor bekapcsolása

- 1. Vegye le a lencse kupakját.
- 2. Győződjön meg róla, hogy a tápkábel és a jelkábel biztonságosan csatlakozik. A táp LED pirosan **villog**.
- Kapcsolja ki a lámpát a "Tápellátás" gomb megnyomásával a vezérlőpanelen. 2 És a táp LED kék színre vált.
- 4. Forrás bekapcsolása (számítógép, notebook, videólejátszó stb.). A projektor automatikusan érzékeli a forrást.
- Ha a képernyőn a "Ráállás" és "Forrás" ikonok jelennek meg, azt jelenti, hogy a vetítő rááll erre a forrástípusra és nem talál ilyen típusú bemenő jelet.
- Ha a képernyőn megjelenik a "Nincs jel" felirat, ellenőrizze, hogy a jelkábelek biztonságosan rögzülnek-e.
- Ha több forrást csatlakoztat ugyanabban az időben és a vezérlőpult vagy távirányító "Forrás" gombját használja.

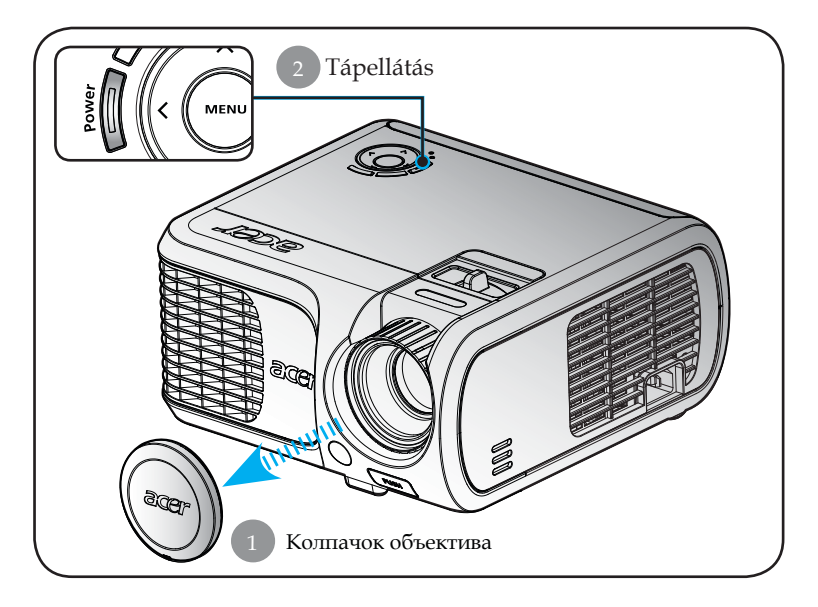

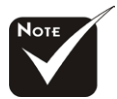

Először mindig a projektort kapcsolja ki és csak utána a jelforrásokat.

# acer Telepítés

# A projektor kikapcsolása

- 1. A projektor lámpájának bekapcsolásához nyomja meg az "Tápellátás" gombot. A következő üzenet fog megjelenni: "Please press power button again to complete the shutdown process. Warning: DO NOT unplug while the projector fan is still running.(A kikapcsolási folyamat befelyezéséhez nyomja meg még egyszer az Tápellátás gombot. Figyelmeztetés: NE húzza ki a projektort a fali csatlakozóból, amíg a hûtõventilátor mûködésben van és a képernyőn a jel látható.)" Megerősítéshez nyomja meg az "Tápellátás" gombot még egyszer, ellenkző esetben az üzenet 5 másodperc múlva eltûnik.
- 2. A hűtőventilátorok további mintegy 30 másodpercig működnek és a táp LED pirosra vált és gyorsan villog. Amikor a táp LED villogása lelassul, azt jelenti, hogy a projektor átváltott a készenlét módba. Ha a projektort újre be kívánja kapcsolni, várnia kell amíg a hûtési kör befejeződik és a projektor készenléti állapotba lép. Miután a projektor készenléti módba lépett, nyomja meg az "Tápellátás" gombot és a projektor bekapcsol.
- Húzza ki a projektor tápkábelét az elektromos csatlakozóaljzatból és a projektorból.
- Ne kapcsolja be a projektort a kikapcsolási folyamat után közvetlenül.

# Figyelmeztető jelzés

- Ha a 'LAMP (LÁMPA)" fényjelzője folyamatos vörös színben világít, a projektor automatikusan ki fog kapcsolni. Vegye fel a kapcsolatot viszonteladójával vagy a helyi szervizközponttal.
- Ha a "TEMP (HÕMÉRSÉKLET)" fényjelzője kb. 20 másodpercig folyamatos vörös fénnyel világít, a projektor túlmelegedett. Akövetkező üzenet fog megjelenni a képernyőn: "Projectior Overheated. Lamp will automatically turn off soon.(A projektor túlmelegedett. A lámpa nemsokára automatikusan kikapcsol)". A projektor ezután automatikusan kikapcsol.

Normális esetben lehûlés után újra be lehet kapcsolni a projektort. Ha a probléma továbbra is fennmarad l vegye fel a kapcsolatot viszonteladójával vagy a helyi szervizközponttal.

Ha a "TEMP (HÕMÉRSÉKLET)" jelzõfénye kb. 30 másodpercig vörös színben villog,, a következõ üzenet fog megjelenni a kivetítõn: "Fan fail. Lamp wil automatically turn off soon.(Meghibásodott a hûtõventilátor. A lámpa nemsokára automatikusan kikapcsol)". Vegye fel a kapcsolatot viszonteladójával vagy kirendelt szervizközpontunkal.

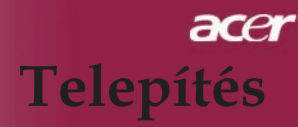

# A kivetített kép beállítása

# A kivetített kép magasságának beállítása

A kép magasságának beállításához a projektor egy emelőlábbal van felszerelve.

A kép felfele igazítása:

- 1. Nyomja meg az **1** emelõgombot.
- 2. Állítsa be a kép magasságának szögét **2**, majd engedje el a gombot és a láb a helyére rögzül.

A kép lefele igazítása:

- 1. Nyomja meg az emelőgombot.
- 2. Engedje lennebb a képet majd engedje el a gombot és azállítóláb a helyére rögzül.

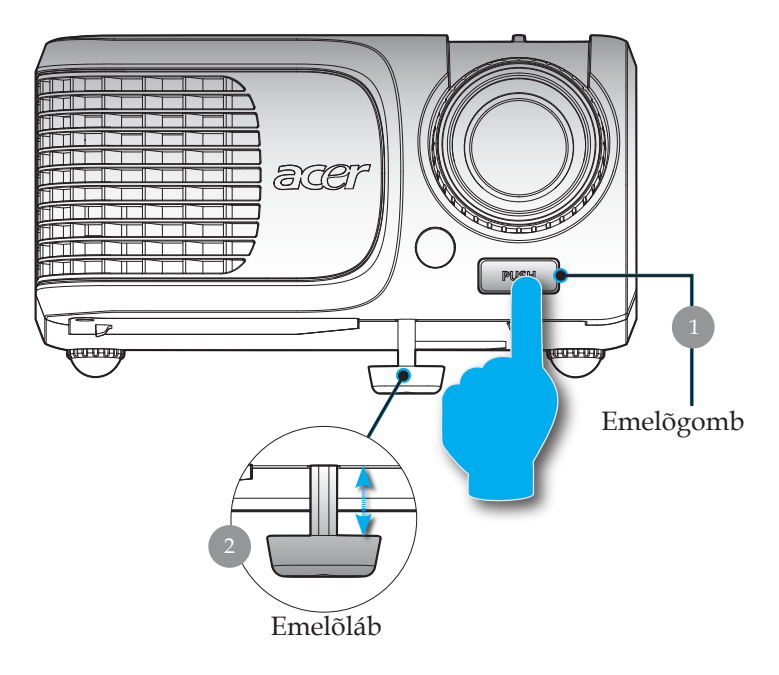

13 ... Magyar

# acer Telepítés

# A nagyítás / fókusz beállítása

A képet a nagyítógyűrű elforgatásával tudja nagyítani vagy kicsinyíteni. Fókuszoláshoz forgassa el a fókuszgyűrűt, amíga kép ki nem tisztul. A projektor fókusz funkcióját 3,28 és 39,4 láb (1,0 és 12,0 méter) távolságon belüllehet használni.

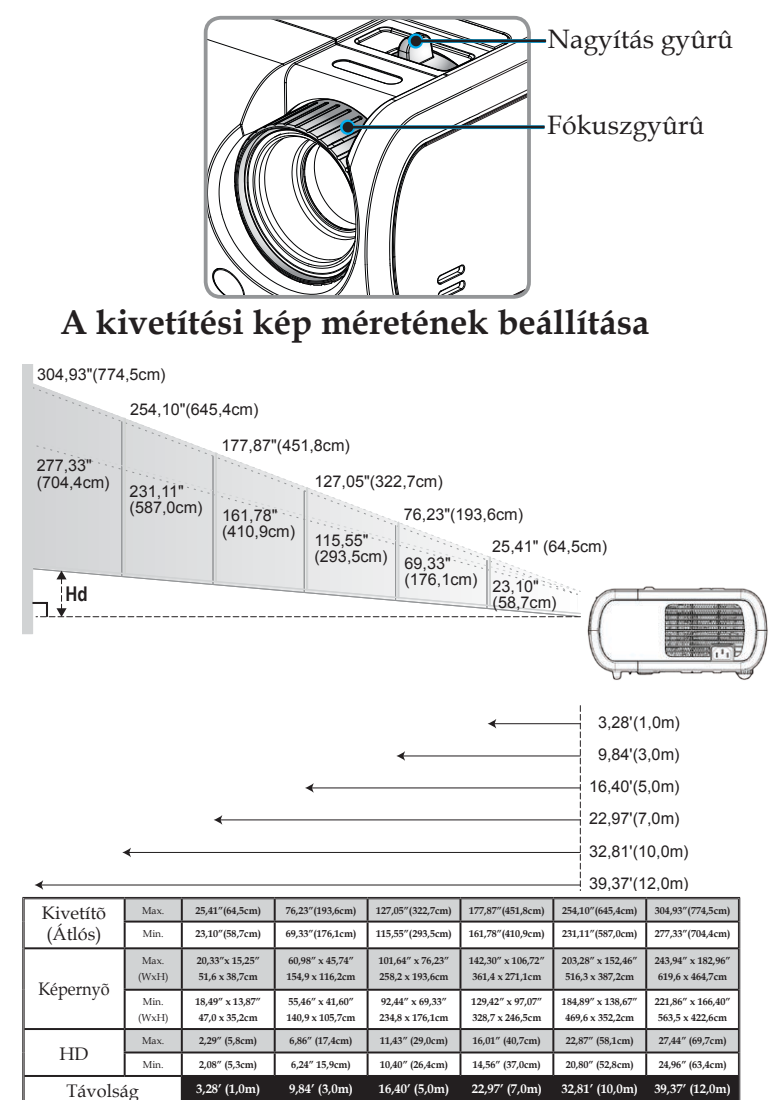

\*Ez a grafi kon csak felhasználói referenciaként szolgál.

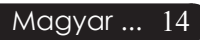

# Vezérlőpult és távirányító

A funkciók kétféleképpen vezérelhetők: Távirányító és vezérlőpult.

# Vezérlõpult

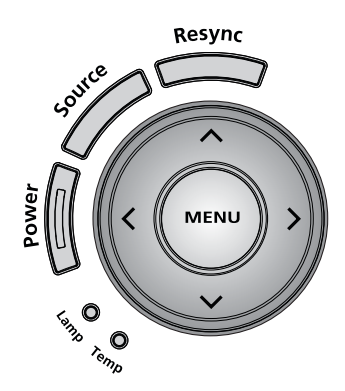

A vezérlőpult használata

### Power (Tápellátás)

> Tekintse meg a "Projektor be- és kikapcsolása" részt a 11-12.

### Resync (Újraszinkronizálás)

> Automatikusan szinkronizálja a projektort a bemeneti forrással.

### Menu (Menü)

Nyomja meg a "Menu (Menü)" gombot, hogy megnyissa a képernyőn megjelenő (OSD) menüt vagy lépjen vissza az OSD menü előző oldalára.

### Source (Forrás)

Nyomja meg a "Source (Forrás)" gombot, hogy válasszon az RGB, Component-p, Component-i, S-Video, Composite, Video és HDTV források közül.

### Négyirányú kiválasztógombok

A ( ) ( ) ( ) gombokkal válassza ki a kívánt OSD menüelemet vagy változtasson a kiválasztott OSD menüelem beállításán. A ( ) ( ) gombokkal állítson a vetítő megbillentése (±16 fokkal) miatt keletkező képtorzításon, ha az OSD menüt kikapcsolta.

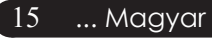

# Távirányító

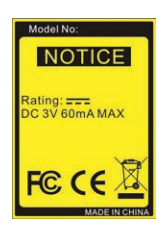

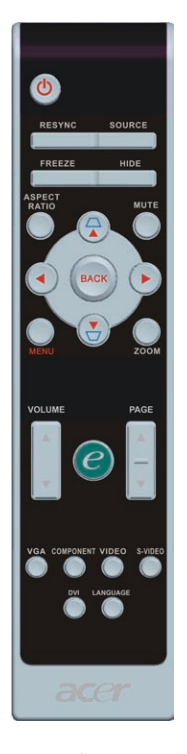

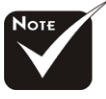

\*(\*): Csak XD1150D, XD1250D modellekhez.

## Magyar ... 16

### A távirányító használata

### Tápellátás 🔘

 Tekintse meg a "Projektor be- és kikapcsolása" részt a 11-12 oldalon.

### Resync (Újraszinkronizálás)

A projektort automatikusan a bemeneti forráshoz hangolja.

#### Source (Forrás)

Nyomja meg a "Source (Forrás)" gombot, hogy válasszon az RGB, Component-p, Component-i, S-Video, Composite, Video és HDTV források közül.

#### Freeze (Kimerevítés)

 A "Kimerevítés" gomb segítségével merevítheti ki a képernyőn látható képet.

#### Hide (Elrejtés)

 Ideiglenesen kikapcsolja a videót. Az "Elrejtés" gomb segítségével elrejtheti a képet. A gomb ismételt megnyomása újra megjeleníti a képet.

### Aspect Ratio (Képméretarány)

 Ezzel a funkcióval választhatja ki a kívánt képméretarányt (Auto/4:3/16:9/480p)

### Mute (Némítás) (\*)

> Ezzel a gombbal zárhatja le a hangerőt.

#### Négyirányú kiválasztógombok

A ( ) ( ) segítségével választhat elemeket vagy módosíthatja a beállításokat az OSD menüműködéshez.

### Trapézkorrekció 🛆 🖓

Kijavítja a projektor megdöntéséből eredő képtorzulást (±16 fok).

### Menu (Menü)

Nyomja meg a "Menu (Menü)" gombot, hogy megnyissa a képernyőn megjelenő (OSD) menüt vagy lépjen vissza az OSD menü előző oldalára.

### Zoom (Nagyítás)

Digitális nagyítás - kicsinyítés be/ki.

### Back (Vissza)

Visszalép az OSD menüműködés előző lépésére.

| e       | mpowering Technology           |
|---------|--------------------------------|
| Empo    | wering Key Setting             |
| 24      | Acer eView Management          |
| <u></u> | Acer eTimer Management         |
| <b></b> | Acer eOpening Management       |
| 00 S    | elect O Confirm MENU BACK Exit |

### Bekapcsológomb 🥑

Az Acer Empowering gomb három egyedi Acer funkciót tesz elérhetővé, az "Acer eView Management", az "Acer eTimer Management" és az "Acer eOpening Management" funkciókat. Több mint egy másodpercig tartsa lenyomva azt "e" gombot a képernyőn megjelenő főmenü indításához, ha módosítani kívánja annak funkcióit.

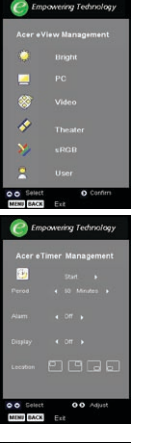

ning Tea

User Screen

#### Acer eView Management

 Nyomják le "e" az "Acer eView Management" almenű indításához.

"Acer eView Management" a kijelző mód választására szolgál. További részletekért, lásd a képernyőmenük részt.

#### Acer eTimer Management

 Nyomják le "e" az "Acer eTimer menegement" almenü indításához.

Az "Acer eTimer menagement" biztosítja az emlékeztető funkciót a bemutató időkontrollja érdekében. További részletekért, lásd a képernyőmenük részt.

#### Acer eOpening Management

Nyomják le "e" az "Acer eOpening Management" almenü indításához.

Az "Acer eOpening Management" lehetővé teszi, hogy a felhasználó saját indítóképernyőt alakítson ki. További részletekért, lásd a képernyőmenük részt.

# Volume (Hangerő) 🔺 🛡 (

Növelje/csökkentse a hangerőt.

## Page Up (Lapozás fel) (csak számítógép módban) 📥

Ezzel a gombbal lapozhat felfelé. Ez a funkció csak akkor elérhető, ha a projektort USB kábelen keresztül csatlakoztattuk a számítógéphez.

### Page Down (Lapozás le) (csak számítógép módban) 💌

Ezzel a gombbal lapozhat lefelé. Ez a funkció csak akkor elérhető, ha a projektort USB kábelen keresztül csatlakoztattuk a számítógéphez.

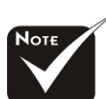

\*(\*): Csak XD1150D, XD1250D modellekhez.

#### VGA

Nyomja meg a "VGA" gombot a VGA-bemenet csatlakozóra váltáshoz. Ez a csatlakozó támogatja a következőket: analog RGB, YPbPr (480p/576p/720p/1080i), YCbCr (480i/576i) és RGBsync.

#### Component Video (Komponens videó)

Πατήστε το "Component" για να αλλάξετε την πηγή σε component βίντεο. Αυτή η πηγή υποστηρίζει YPbPr (480p/576p/720p/1080i) και YCbCr (480i/576i).

#### Composite Video (Összetett videó)

 Nyomja meg a "Video" gombot a Composite Video forrásra kapcsoláshoz.

#### S-Video

> Πατήστε το "S-Video" για να αλλάξετε την πηγή σε S-Video.

#### DVI <sup>(\*)</sup>

Nyomja meg a "DVI" gombot a DVI-csatlakozóra váltáshoz. Ez a csatlakozó támogatja a következőket: digitális RGB, YPbPr (480p/576p/720p/1080i), YCbCr (480i/576i) és HDCP-jel.

### Language (Nyelv)

Válassza a többnyelvű OSD menüt.

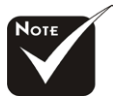

\*(\*): Csak XD1150D, XD1250D modellekhez.

# Képernyőn megjelenő beállítómenü

A projektor több nyelven is elérhető képernyőn megjelenő beállítómenüje segítségével beállíthatja a képet, és megváltoztathatja a beállításokat. A projektor automatikusan érzékeli a forrást.

# Üzemeltetés

- 1. Az OSD menü megnyitásához, nyomják le "Menü" a távvezérlőn vagy a vezérlőpulton.
- 3. A (▲) (▼) gombok segítségével válasszon menüpontot, és a (▲) (▶) gomb segítségével módosítsa a beállításokat.
- 4. Az almenü többi beállítását a fentiek szerint módosíthatja.
- A távirányítón vagy a kezelőpanelen nyomja meg a "Menü" vagy a "Vissza" gombot, és ekkor a képernyő visszatér a főmenühöz.
- Az OSD-ből való kilépéshez nyomja meg a távirányítón vagy a kezelőpanelen a "Menü" vagy a "Vissza" gombot. Az OSD-menü bezáródik, és a projektor automatikusan menti az új beállításokat.

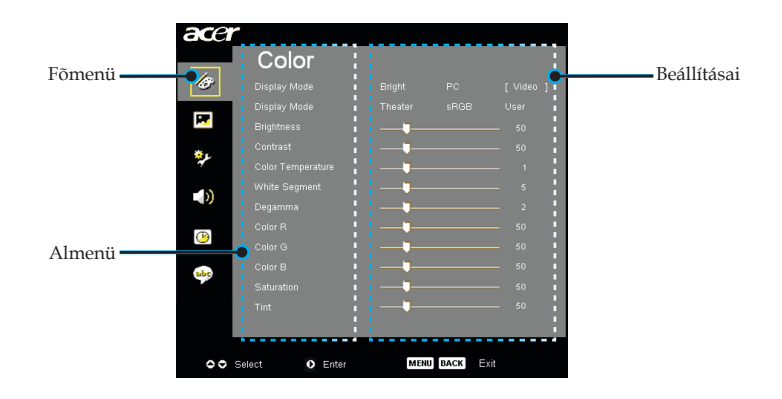

| acer        |                |          |      |     |
|-------------|----------------|----------|------|-----|
|             | Color          |          |      |     |
| 18°         |                |          |      |     |
| -           |                |          |      |     |
| <b>M</b>    |                |          |      |     |
| <u>نې</u> د |                |          |      |     |
| *           |                |          |      |     |
| - 10        |                |          |      |     |
| ~           |                | <b>_</b> |      |     |
| P           |                |          |      |     |
|             |                |          |      |     |
| abc         |                |          |      |     |
|             |                |          |      |     |
|             |                |          |      |     |
|             |                |          |      |     |
|             |                | MARK     |      |     |
| 00          | Select O Enter | MENU     | DACK | XII |

# Color (Szín) (Számítógép/ video mód)

# Display Mode (Megjelenítési mód)

A különböző képtípusokhoz számos gyári beállítás áll rendelkezésre.

- Bright (Fényerő) : A fényerő optimalizálásához.
- PC : Számítógéphez és notebookhoz.
- Video : Lejátszáshoz világos fényviszonyok között.
- Theater (Mozi): Házimozi lejátszáshoz, sötét szobában.
- sRGB : A kép színének optimalizálásához.
- User (Felhasználó): A felhasználói beállítások elmentése.

### **Brightness (Fényerõ)**

Állítsa be a kép fényerejét.

- A ( gomb megnyomásával elsötétítheti a képet.
- A () gomb megnyomásával világosíthatja ki a képet.

#### Contrast (Kontraszt)

A kontraszt a kép legvilágosabb és legsötétebb részei közötti különbséget adja meg. A kontraszt segítségével megadhatjuk, mennyi fekete és fehér legyen a képen.

- A ( gombbal csökkentheti a kontrasztot.
- ▶ A () gombbal növelheti a kontrasztot.

### Color Temperature (Színmelegség)

Állítsa be a színmelegséget. Magas hőmérsékleten a képernyő hûvösebbnek, alacsonyabb hőmérsékleten pedig melegebbnek tûnik.

| ace             | A              |            |      |          |
|-----------------|----------------|------------|------|----------|
|                 | Color          |            |      |          |
| Ð               |                |            |      | [Video ] |
|                 |                |            |      | User     |
| <b>1</b>        |                | <b>——</b>  |      | 50       |
| <del>ک</del> د. |                |            |      | 50       |
| *               |                |            |      | 1        |
| -10             |                |            |      | 5        |
| - 10            |                |            |      | 2        |
| 0               |                | <b>-</b> _ |      | - 50     |
|                 |                |            |      | - 50     |
| abo             |                |            |      | - 50     |
|                 |                |            |      | - 50     |
|                 |                |            |      | 50       |
|                 |                |            |      |          |
| 00              | Select O Enter | MEN        | BACK | vit      |
| ••              |                |            |      |          |

# Color (Szín) (Számítógép/ video mód)

### White Segment (Fehérszakasz)

A fehérszakasz segítségével beállíthatja a DMD chip fehér csúcsértékét. A 0 érték a legkisebb, a 10 érték a legnagyobb fehérszakasznak felel meg. Erősebb képet kap, ha növeli a beállítás értékét. Lágyabb, természetesebb képet kap, ha csökkenti az értéket.

### Degamma

A sötét háttér megjelenítését szabályozza. Magasabb gamma értéknél a sötét háttér világosabb lesz.

### Color R (R - Piros)

A piros szín beállítása.

### Color G (G - Zöld)

A zöld szín beállítása.

### Color B (B - Kék)

A kék szín beállítása.

### Saturation (Telítettség)

A videoképet a fekete-fehér és a teljesen telített színek között állítja be.

A G gombbal csökkentheti a kép színeit.

A gombbal fokozhatja a kép színeit.

### Tint (Színezet)

A vörös és zöld színegyensúlyt állítja be.

- A gombbal növelheti a zöld szín arányát.
- A gombbal növelheti a piros szín arányát.

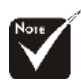

A "Saturation (Telítettség)" és a "Tint (Színezet)" funkciók számítógép és DVI üzemmódban nem elérhetők.

| Image       Keystone       Aspect Ratio       Projection       Image       Image       Value       Value <th>ace</th> <th>r</th> <th></th>                                                                                                    | ace  | r              |                    |
|----------------------------------------------------------------------------------------------------|------|----------------|--------------------|
| Image: Sharpness       0         Image: Sharpness       0         Image: Sharpness       0         Image: Sharpness       0                                                                                                    |      | Image          |                    |
| Aspect Ratio     Auto     43     16.9     480e       Projection     Image: Constraint of the second second                                                      | Ø    | Keystone       | <b>_</b> 0         |
| Projection         Image: Constraint of the second second sec |      | Aspect Ratio   | Auto 4:3 16:9 480p |
| H Position     0       V: Position     0       Frequency     50       Frequency     10       Sharpness     0                                                                                                    |      |                |                    |
| V. Position         0           Frequency         50           Tracking         10           Sharpness         0                                                                                                    | *.   | H. Position    | •                  |
| Frequency 50     Tracking 10     Sharpness 0                                                                                                    | 40   | V. Position    | •                  |
| 17 Tracking 10     Sharpness 0                                                                                                    | -10  | Frequency      | <b>5</b> 0         |
| Sharpness 0                                                                                                    | - 22 | Tracking       | 10                 |
|                                                                                                    | ()   | Sharpness      | •                  |
|                                                                                                    | abr  |                |                    |
|                                                                                                    |      |                |                    |
|                                                                                                    |      |                |                    |
| Select Select MENU BACK Exit                                                                                                    | 00   | Select O Enter | MENU BACK          |

# Image (Kép) (Számítógép/ video mód)

## Keystone (Trapézkorrekció)

A megdöntött projektor okozta képtorzulást javítja ki. (±16 fok)

### Aspect Ratio (Képarány)

Ezzel a funkcióval adhatja meg a kívánt képarányt.

- Auto : Megtartja az eredeti kép arányait, miközben a függőleges vagy vízszintes natív pixeleknek megfelelően maximalizálja a képet.
- 16:9 : A bemeneti forrás méretezése az ernyő szélességéhez törté nik a magassághoz igazítva úgy, hogy a megjelenített kép méretaránya 6:9 lesz.
- 4:3 : A bemeneti forrás méretezése a vetítőképernyőhöz történik, és a 4:3 arányt veszi fel.
- 480p (\*) : A legjobb képminőséget biztosítja 480p 16:9 jel esetén.

### **Projection (Vetítés)**

Elsõ-asztali

Az alapértelmezett gyári beállítás.

#### Elsõ-mennyezeti

Ennél a beállításnál a projektor fejjel lefelé fordítja a képet, így a mennyezetre erősített projektorral is vetíthetünk.

### Hátsó-asztali

Ennél a beállításnál a projektor megfordítja a képet, így átlátszó vetítővászon mögül is vetíthetünk.

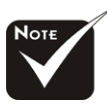

\* (\*): Csak XD1150/ XD1150D modellekhez.

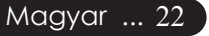

| ace  | r              |                    |
|------|----------------|--------------------|
|      | Image          |                    |
| Ø    | Keystone       | <b>_</b> 0         |
|      | Aspect Ratio   | Auto 4:3 16:9 480p |
|      |                | :4 :4 :1 :1 :1     |
| *.   | H. Position    | <b>_</b> 0         |
| ÷.   | V. Position    | <b>_</b> 0         |
| -1.5 | Frequency      | <b>5</b> 0         |
| -0   | Tracking       | <b>_</b> 10        |
|      | Sharpness      | <b>_</b> 0         |
| 9    |                |                    |
|      |                |                    |
| HOC. |                |                    |
|      |                |                    |
|      |                |                    |
|      |                |                    |
| 00   | Select O Enter | MENU BACK          |
|      |                |                    |

# Image (Kép) (Számítógép/ video mód)

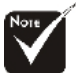

 "H. Postition (H. pozíció)", "V. Postition (V. pozíció)",
 "Frequency (Frekvencia)" és
 "Tracking (Követés)" funkciók nem támogatottak a DVI és videó mód esetén.

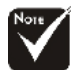

\* A "Sharpness" (Élesség) funkciók nem használhatók VGA connector (VGA csatlakozó) forrás esetén.

### Hátsó-mennyezeti

Ennél a beállításnál a projektor egyszerre megfordítja és fejjel lefelé fordítja a képet. A mennyezetre erősített projektorral, átlátszó vetítővászon mögötti vetítésre.

### H. Position (H - Vízszintes pozíció)

- A ( ) gomb megnyomásával csúsztathatja lefelé.
- A () gomb megnyomásával jobbra csúsztathatja a képet.

# V. Position (V - Függõleges pozíció)

- A ( gomb megnyomásával csúsztathatja lefelé.
- ▶ A (▶) gomb megnyomásával csúsztathatja felfelé.

## Frequency (Frekvencia)

A "Frequency (Frekvencia)" beállításával összehangolhatja a képernyőn megjelenő adatok frekvenciáját és a számítógép grafikus kártyájának frekvenciáját. A megjelenő függőleges villogó vonalat ezzel a funkcióval küszöbölheti ki.

## Tracking (Követés)

A "Tracking (Követés)" beállításával összehangolhatja a képernyő és a számítógép grafikus kártyájának időzítését. Ugráló vagy villódzó képet ezzel a funkcióval állíthat helyre.

### Sharpness (Élesség)

A kép élességének beállítására használható.

- Nyomja meg a () gombot, hogy csökkentse az élességet
- Nyomja meg a 🕟 gombot, hogy növelje az élességet.

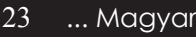

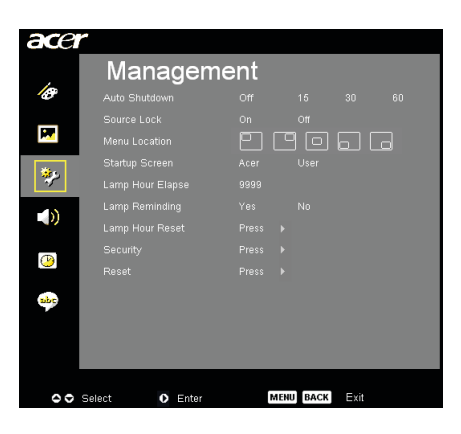

# Management (Kezelés) (Számítógép/ video mód)

### Auto Shutdown (Automata leállítás)(perc)

A projektor automatikusan leáll amikor nincs bemeneti jel a beállított idő alatt.

### Source Lock (Forrászárolás)

Amikor a forrászárolás ki van kapcsolva, a projektor más jeleket fog keresni, ha az aktuális bemenő jel elveszett. Amikor a forrászárolás be van kapcsolva, akkor "Lock (zárolja)" az aktuális forráscsatornát, mielőtt megnyomná a távirányító vagy a kezelőpanel "Source (Forrás)" gombját.

### Menu Location (Menü helye)

Válassza ki a menü helyét a kijelző képernyőn.

### Startup Screen (Kezdőképernyő)

Ezzel a funkcióval választhatja ki a kívánt kezdőképernyőt. Ha megváltoztatja a beállítás értékét, az új beállítás a menüből történő kilépéstől lesz érvényes.

- Acer : Az Acer projektor alapértelmezett kezdőképernyője.
- User (Felhasználó) : A felhasználó által testreszabott képernyő, amely a PCről a projektorra az USB-kábelen keresztül és az Acer eOpening Management (Acer eOpening kezelés) eszközzel került letöltésre (lásd a leírást a következő fejezetben).

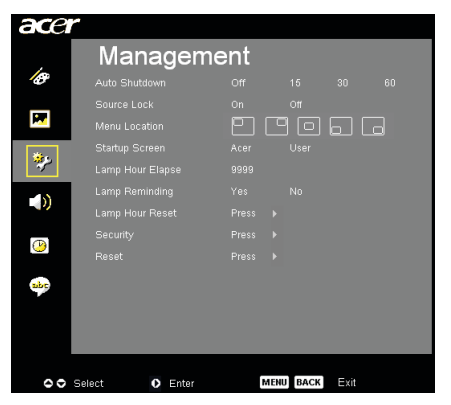

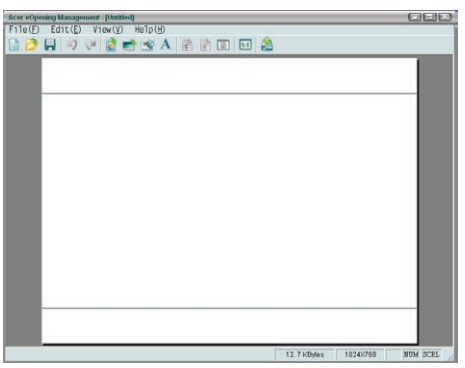

# Management (Kezelés) (Számítógép/ video mód)

Az Acer eOpening Management (Acer eOpening kezelés) egy számítógépes segédeszköz. amellyel a felhasználó megváltoztathatja az alapértelmezett Acer indítás képernyőt a kívánt képre. Az Acer eOpening Management (Acer eOpening kezelés) segédprogramot a mellékelt CD lemezről ehet telepíteni. Csatlakoztassák a projektort a számítógéphez a mellékelt USB kábellel. majd az Acer eOpening Management (Acer eOpening kezelés) segédprogram segítségével töltsék le a kívánt képet a projektorba. A feltöltés kezdete előtt a projektornak már "Download Mode (Feltöltés mód)" kell lennie. A "Download Mode (Feltöltés mód)" beállításához kövesse az alábbi utasításokat.

- 1. Ha a projektort bekapcsolta, az Tápellátás gomb kétszeri megnyomásával kapcsolja ki a projektort.
- 2. Húzzák ki a váltóáramos tápkábelt a projektorból.
- Nyomják le és tartsák lenyomva" Menü" és a "U" gombot egyszerre, majd húzzák ki a váltóáramos tápkábelt a projektorból.
- 4. Amikor a hōmérséklet és lámpa LED ég, engedjék el mindkét gombot és a projektor a letöltés módva vált át.
- Bizonyosodjanak meg, hogy az USB kábelt csatlakoztatták a projektor és a számítógép portja között.

### Lamp Hour Elapse (Eltelt lámpaidõ)

Jelzi, hogy mióta mûködik a lámpa (órákban kifejezve).

### Lamp Reminding (Lámpa emlékeztető)

A lámpacsere-üzenet megjelenésekor ezzel a funkcióval jelenítheti meg, illetve rejtheti el a figyelmeztető üzenetet. Az üzenet 30 órával az élettartam vége előtt jelenik meg.

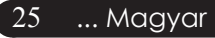

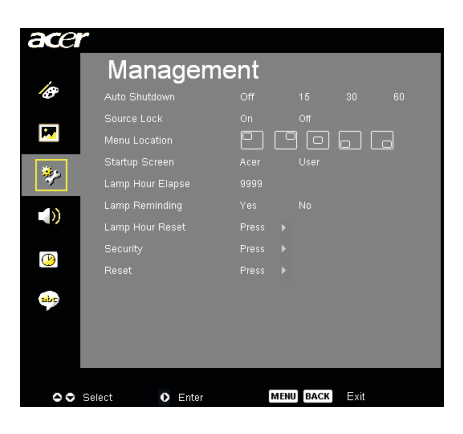

# Management (Kezelés) (Számítógép/ video mód)

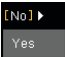

### Lamp Hour Reset (Lámpaidõ nullázása)

A 🕑 gombbal az "Yes (Igen)" opciót választása után nullázhatja a lámpaidő állását.

### Security (Biztonság)

Nyomja meg a ) gombot a "Security (Biztonsági)" beállítások végzéséhez. A Security (Biztonság) beállítása előtt meg kell adnia az "Administrator Password (Adminisztrátor jelszót)".

Security Security [ On ] Off Timeout(Min.) Off Off User Password Change Administrator Password Change Fill Mexceret received with all change Fill Exit

#### Security (Biztonság)

A kivetítő a rendszergazda számára kiváló biztonsági lehetőségeket kínál a kivetítő használatának szabályozásához.

- Válassza ki "On (Be)" a biztonsági funkció engedélyezéséhez. A felhasználónak a "User Password (Felhasználói jelszó)" beállítása közben meghatározott "Security Mode (Biztonság mód)" függvényében kell megadnia a jelszót. A részleteket illetően olvassa el a "User Password (Felhasználói jelszó)" című fejezetet.
- Válassza ki az "Off (Ki)" opciót és a felhasználó jelszó nélkül beindíthatja a projektort.

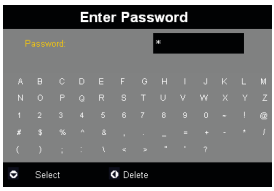

Miután engedélyezték a biztonsági funkciót, a kivetítő jelszó megadását kéri a felhasználótól, amikor bekapcsolja a kivetítőt. Úgy a "User Password (Felhasználói jelszó)" mint a "Administrator Password (Rendszergazda jelszó)" beírása lehetséges ennél a párbeszédnél.

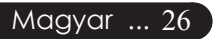

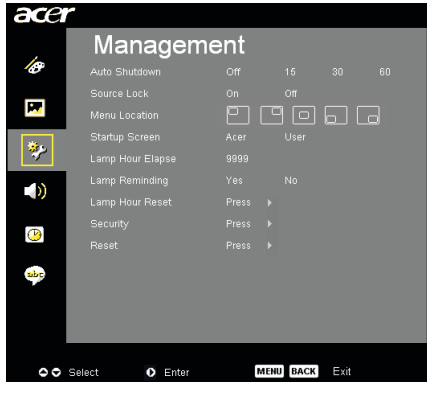

# Management (Kezelés) (Számítógép/ video mód)

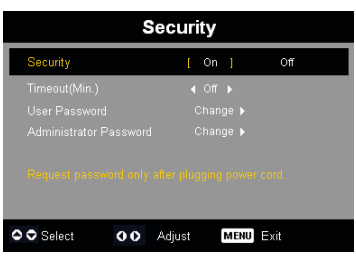

### Timeout(Min.) (Időtúllépés(Min.))

Miután a "Security (Biztonsági)" funkciót "On (Be)" állapotba állítják, a rendszergazda beállíthatja az időtúllépés funkciót.

- ▶ Nyomják le 🕙 vagy 🕩 gombokat az időtúllépés beállításához.
- A tartomány 1 0 és 990 perc között állítható.
- Amikor az idő eltelt, a projektor ismét kéri a belépéshez a jelszót.
- A gyári alapértelmezés beállítás "Timeout (min) (dőtúll épés(Min.))" "Off (Ki)".

#### User Password (Felhasználói Jelszó)

Nyomják le 🕑 a "User Password (Felhasználói jelszó)" módosításához.

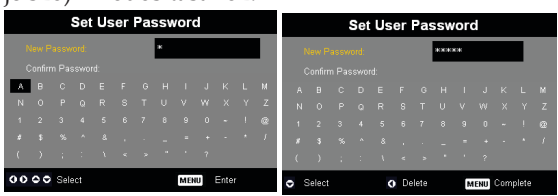

- ▶ Használják a 🌢 , 👽 , 🕙 vagy 🕑 gombokat karakter kiválasztásához és nyomják le a "MENU (MENÜ)" gombot megerősítéshez.
- Nyomják le a gombot a karakter törléséhez, miután a kiválasztott karaktert megerősítették.
- Nyomják le ismét a "MENU (MENÜ)" gombot a jelszó beállításának befejezéséhez.
- Írják be ismét a jelszót a "Confirm Password (Jelszó megerősítése)" menüponthoz. 27
- A jelszó 4 -8 karaktert tartalmazhat.

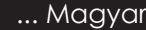

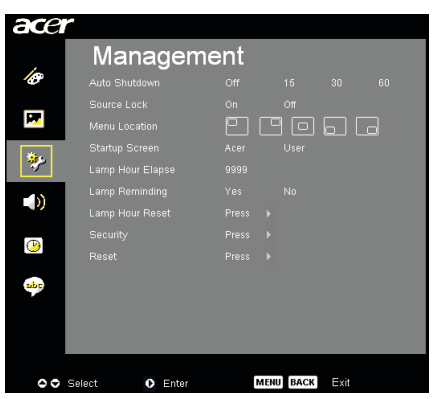

# Management (Kezelés) (Számítógép/ video mód)

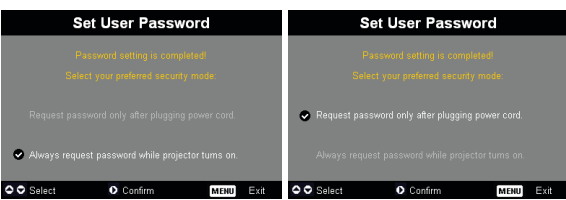

A kivetítő a "Security Mode (Biztonsági üzemmódjában)" két lehetőség közül lehet választani:

- Ha kijelöli a "Request password only after plugging power cord (Jelszó kérése kizárólag a tápkábel csatlakoztatása után)" tételt. a kivetítő a jelszó megadását csak akkor kéri. amikor a kivetítő tápkábelét először csatlakoztatják a konnektorhoz.
- Ha kiválasztja a "Always request password while projector turns on (Jelszó kérése a kivetítő minden bekapcsolásakor)" tételt. a felhasználónak meg kell adnia a jelszót a kivetítő minden egyes bekapcsolása alkalmával.

#### Administrator Password (Rendszergazda jelszó)

"Administrator Password (Rendszergazda jelszó)" elfogadható a "Enter Administrator Password (Rendszergazda jelszó)" és "Enter password (Felhasználói jelszó)" párbeszédeknél.

 Nyomják le () a "AdministratorPassword (Rendsze rgazda jelszó)" változtatásához.

| _ |            |       |      |    |      |      |      |       | ,   |      |     |       |  |
|---|------------|-------|------|----|------|------|------|-------|-----|------|-----|-------|--|
|   |            | S     | et A | dn | nini | str  | ato  | r P   | ass | wo   | rd  |       |  |
|   |            |       |      |    |      |      |      | acca: | кж  |      |     |       |  |
|   |            |       |      |    |      |      |      |       |     |      |     |       |  |
|   |            |       |      |    |      |      |      |       |     |      |     |       |  |
|   |            |       |      |    |      |      |      |       |     |      |     |       |  |
|   |            |       |      |    |      |      |      |       |     |      |     |       |  |
|   |            |       |      |    |      |      |      |       |     |      |     |       |  |
|   |            |       |      |    |      |      |      |       |     |      |     |       |  |
| < | <b>,</b> s | elect |      |    | (    | ) De | lete |       | N   | IENU | Com | plete |  |

 A gyári alapértelmezésben a "AdministratorPassword (Rendszergazda jelszó)" az "1234".

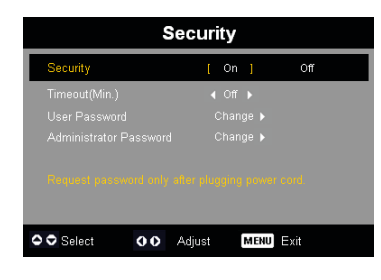

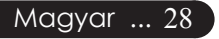

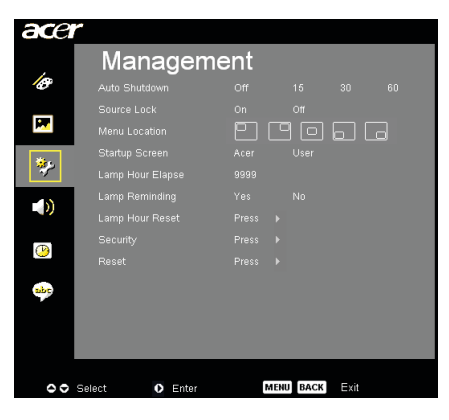

# Management (Kezelés) (Számítógép/ video mód)

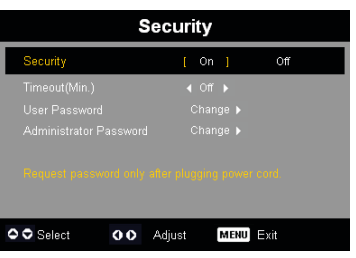

Ha a rendszergazda elfelejti a "Administrator Password (Rendszergazda jelszót)". tegye a következőt a "Administrator Password (Rendszergazda jelszó)" visszanyeréséhez:

|     |      |     | Ξ | nte | r Pa | ass   | swo | rd |  |  |     | En  | ter | Ad | lmir | nist        | rat  | or  | Pas | sw  | orc |       |  |
|-----|------|-----|---|-----|------|-------|-----|----|--|--|-----|-----|-----|----|------|-------------|------|-----|-----|-----|-----|-------|--|
| F   |      |     |   |     |      |       | *   |    |  |  | F   |     |     |    |      |             |      | *** | **  |     |     |       |  |
| A   |      |     |   |     |      |       |     |    |  |  | A   |     |     |    |      |             |      |     |     |     |     |       |  |
| N   |      |     |   |     |      |       |     |    |  |  | N   |     |     |    |      |             |      |     |     |     |     |       |  |
| 1   |      |     |   |     |      |       |     |    |  |  | 1   |     |     |    |      |             |      |     |     |     |     |       |  |
| ×   |      |     |   |     |      |       |     |    |  |  | ×   |     |     |    |      |             |      |     |     |     |     |       |  |
| - ( |      |     |   |     |      |       |     |    |  |  | - ( |     |     |    |      |             |      |     |     |     |     |       |  |
| ۰   | Sele | ect |   |     | O De | elete |     |    |  |  | 0   | Sel | ect |    |      | <b>0</b> De | lete |     | м   | ENU | Com | plete |  |

 Nyomják le "MENU (MENÜ)" több. mint 4 másodpercig amikor megjelenik a "Enter Password (Jelszó beírása)" vagy "Enter Administrator Password (Rendszergazda jelszó beírása)" párbeszéd jelenik meg.

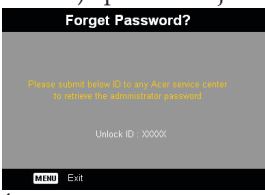

- Írja be "Unlock ID (jelszó felfedése)" és lépjen kapcsolatba az Acer szervizközponttal. Ezzel új rendszergazda jelszót fog kapni a feloldási azonosító függvényében.
- 3. Miután az Acer cégtől kapott új "Administrator Password (Rendszergazda jelszót)" beírjk a projektorba. a régi "Administrator Password (Rendszergazda jelszót)" az új jelszó fogja helyettesíteni.

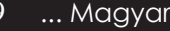

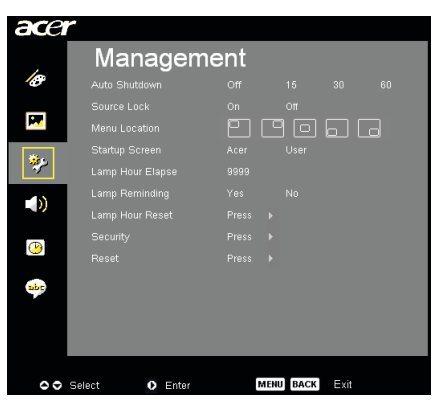

# Management (Kezelés) (Számítógép/ video mód)

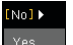

#### Reset (Visszaállítás)

A (•) gombbal az "Yes (Igen)" opciót, majd nyomja meg a gombot, és valamennyi menü értékei visszaállnak az alapértelmezett gyári beállítás értékeire.

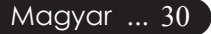

| ace | r                   |     |        |      |  |
|-----|---------------------|-----|--------|------|--|
|     | Audio               |     |        |      |  |
| Ø   | Volume              |     |        |      |  |
| _   | Mute                |     |        |      |  |
| M   | Power On/Off Volume |     |        |      |  |
| *** | Alarm Volume        |     |        |      |  |
|     |                     |     |        |      |  |
|     |                     |     |        |      |  |
| abc |                     |     |        |      |  |
|     |                     |     |        |      |  |
| 00  | Select 💽 Enter      | MEN | U BACK | Exit |  |

# Audio (Hang) (Számítógép/ video mód)

# Volume (Hangerõ)

- A gombbal csökkentheti a hangerõt.

### Mute (Néma üzemmód)

- A "On (Be)" gombbal kapcsolhatja be a néma üzemmódot.
- A "Off (Ki)" gombbal kapcsolhatja ki a néma üzemmódot.

## Power On/Off Volume (Táp be/ki hangerő)

 Válasszák ezt a funkciót a hangerő állításához, amikor a táp be/ki van kapcsolva.

### Alarm Volume (Riasztás hangerő)

 Válasszák ezt a funkciót a hangerő állításához, amikor hibás a projektor.

 Az Audio menü az XD1150D/XD1250D modelleknél található.

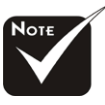

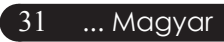

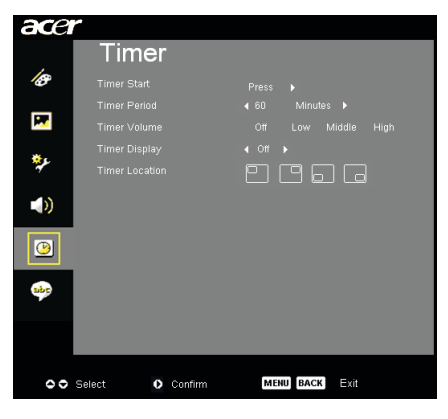

# Timer (Időzítő) (Számítógép/ video mód)

## Timer Start (Időmérő start)

Nyomja le az időmérő indításához vagy leállításához.

### Timer Period (Időmérő ideje)

Nyomja le ) az időmérő idejének beállításához.

### Timer Volume (Időmérő hangerő) (\*)

Válasszák ezt a funkciót a hangerő állításához, amikor az időzítő funkció engedélyezett és az idő eltelt.

## Timer Display (Időmérő kijelző)

Nyomja le () az időmérő kijelző mód választásához a képernyőn.

### Timer Location (Időmérő helye)

Válasszák ki az időmérő elhelyezését a képernyőn.

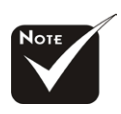

♦ (\*): Csak XD1150D,XD1250D modellekhez.

| ace       | r                             |
|-----------|-------------------------------|
| ,         | Language                      |
| ¢,        | English                       |
|           | Deutsch                       |
| <b>**</b> | Français                      |
| *L        | Italiano                      |
| 7         | Español                       |
|           | Português                     |
|           | 日本語                           |
| (1)       | 中文 (覧)                        |
| <b></b>   | 中文 (倚)                        |
|           |                               |
| 00        | Select O Enter MEHU BACK Exit |

# Language (Nyelv) (Számítógép/ video mód)

### Language (Nyelv)

Válassza a többnyelvű menüt. A  $\textcircled{\basis}$ vagy $\textcircled{\basis}$ gombbal kiválaszthatja a kívánt nyelvet.

A kiválasztás megerősítéséhez nyomja meg: 🜔 .

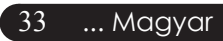

# Hibaelhárítás

Ha a projektorral működésében hibát észlel, tekintse át az alábbi információt. Ha a probléma továbbra is fennmarad l vegye fel a kapcsolatot viszonteladójával vagy a helyi szervizközponttal.

### Probléma: A kép nem jelenik meg.

- Ellenőrizze, hogy a kábelek és tápcsatlakozók megfelelően és biztonságosan rögzülnek-e, a "Telepítés" szakaszban leírtak szerint.
- Ellenőrizze, hogy a tûk és csatlakozók nem hajlottak vagy törtek el.
- Ellenőrizze a vetítőlámpa megfelelő beszereltségét. Kérjük, tekintse át a "A lámpa cseréje" c. szakaszt.
- Győződjön meg róla, hogy eltávolította a lencsevédőt, és a projektor bekapcsolt állapotban van.
- Ellenõrizze, hogy az "Hide (Elrejtés)" funkció nincs bekapcsolva.

# Probléma: A kép csak részben látszik; fut, vagy nem megfelelően jelenik meg.

- Nyomja meg a távirányító "Újraszinkronizálás" gombját.
- Ha számítógépet használ: Amennyiben a számítógép felbontása magasabb, mint 1024 x 768 (XD1250, XD1250D)/800 x 600 (XD1150, XD1150D). az alábbiak szerint állíthatja helyre a felbontást.

Windows 3,x esetén:

- 1. A Windows Programkezelőben kattintson a "Windows Beállítások" ikonra a Fő ablakban.
- 2. Ellenõrizze, hogy a megjelenítés felbontása nem haladja meg az 1024 x 768 (XD1250, XD1250D)/800 x 600 (XD1150, XD1150D) értéket.

Windows 95, 98, 2000, XP esetén:

- A "Sajátgép" ikonra kattintva nyissa meg a "Vezérlőpult" mappát, és kattintson kétszer a "Képernyő" ikonra.
- 2. Válassza a "Beállítások" fület.
- 3. A "Képernyőterület" alatt megtalálja a felbontási értéket. Ellenőrizze, hogy a felbontás nem haladja meg az 1024 x 768 (XD1250, XD1250D)/800 x 600 (XD1150, XD1150D) értéket.

#### Amennyiben a projektor még mindig nem vetíti ki az egész képet, akkor a felhasznált képernyőbeállításokon is változtatni kell. Kövesse az alábbi lépéseket:

- Hajtsa végre a fenti 1. és 2. lépést. Kattintson a "Speciális" gombra.
- 5. A "Képernyõ" fül alatt válassza ki a "Módosítás" gombot.

- 6. Válassza a "Minden eszköz mutatása" elemet. A "Gyártók" ablakban válassza ki a "Szabványos képernyő" beállítást, majd a "Modellek" dobozban válassza ki a kívánt felbontást.
- Ellenőrizze, hogy a képernyő felbontása nem haladja meg az 1024 x 768 (XD1250/XD1250D)/800 x 600 (XD1150/XD1150D) értéket.
- Ha Notebook számítógépet használ:
  - 1. Először be kell állítania számítógépe felbontását a fenti lépések szerint.
  - A Notebook PC képernyőjét állítsa "Csak külső kijelző" vagy "Csak CRT" üzemmódba.
- Ha a felbontás módosítása nehézkesen halad, vagy a monitor lefagy, indítsa újra a teljes felszerelést és a projektort.

# Probléma: A Notebook vagy PowerBook számítógép képernyője nem jeleníti meg a kívánt anyagot.

- Ha Notebook számítógépet használ: Egyes Notebook számítógépek képernyője kikapcsol, ha egy második eszközt használunk. Nézzen utána számítógépe dokumentációjában, hogyan kapcsolhatja vissza a monitort.
- Ha Apple Powerbook számítógépet használ: A Vezérlőpultok alatt nyissa meg a Powerbook Megjelenítés elemet, és válassza a Video Tükrözés "Be" értéket.

#### Probléma: A kép ugrál vagy villódzik

- A "Tracking (Követés)" gombbal javíthatja ki. Lapozzon a 23. oldalra.
- Változtassa meg a képernyő színbeállításait a számítógépről.

#### Probléma: A képen függőleges villogó vonal jelenik meg

- A "Frequency (Frekvencia)" gombbal javíthatja ki. Lapozzon a . oldalra.
- Ellenõrizze és a projektorral kompatíbilis módon konfigurálja újra a grafikus kártya megjelenítési üzemmódját. Lapozzon a 40. oldalra.

#### Probléma: A kép életlen

- Allítson a vetítõlencse fókuszgyûrûjén. Lapozzon a 14. oldalra.
- Ellenőrizze, hogy a vetítővászon megfelelő távolságban -4,9 és 39,4 láb (1,0 és 12,0 méter) van a vetítőtől.

### Probléma: 16:9 képarányú DVD lejátszásnál torzul a kép.

A projektor automatikusan felismeri a 16:9 DVD képet és a képarányt úgy igazítja, hogy a teljes képernyőre digitalizál 4:3 alapértelmezett értékkel.

Amennyiben a kép még mindig torz, a képarányt a következők szerint állíthatja be:

- Ha 16:9 DVD-képet vetít, a lejátszón válassza a 4:3 képarányt.
- Ha a DVD-lejátszón nem tud 4:3 képarányt választani, állítsa be azt a képernyön megjelenő beállítómenüben.

### Probléma: A kép megfordult.

A beállítómenüben válassza a "Image (Kép)" elemet és állítsa be a vetítési irányt. Lásd a 22. oldalon.

### Probléma: A lámpa kiég, vagy pukkanó zajt ad ki.

Amint a lámpa eléri élettartama végét, kiég és hangos pukkanó hangot hallat. Ilyen esetben a projektor nem kapcsolható be mindaddig, amíg a lámpamodult ki nem cserélték. A lámpa cseréjéhez kövesse "A Lámpa cseréje" rész alatt található eljárásokat. Lásd a 38. oldalon.

### Probléma: LED jelzõüzenet

| Üzenet                                    | Táp LED           |          | Hõmérs | Lámpa |
|-------------------------------------------|-------------------|----------|--------|-------|
|                                           | villog            | vált     | LED    | LEĎ   |
| Készenléti állapot<br>(Bemeneti tápkábel) | Lassú villogás    | 0        | 0      | 0     |
| Lámpa kigyullad                           | 0                 | <b>*</b> | 0      | 0     |
| Táp bekapcs.                              | 0                 | <b>*</b> | 0      | 0     |
| Táp kikapcs. (hûtés)                      | Gyors<br>villogás | 0        | 0      | 0     |
| Hiba (Lámpahiba)                          | 0                 | 0        | 0      | پ     |
| Hiba (Hõmérs. hiba)                       | 0                 | 0        | *      | 0     |
| Hiba (Hûtõvent. zárhiba)                  | 0                 | 0        | Villog | 0     |
| Hiba (Magas hõmérs.)                      | 0                 | 0        | *      | 0     |
| Hiba (Lámpa elromlott)                    | 0                 | 0        | 0      | *     |

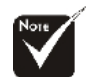

⇒Fény BE O =>Fény KI

### Probléma: Emlékeztető üzenetek

- "Lamp is approaching the end of its useful life in full power operation. Replacement Suggested! (A lámpa hasznos élettartamának végéhez közelít. Csere javasolt!)" jelenik meg mintegy 10 másodpercre, ha a lámpa hamarosan kimerül.
- "Projectior Overheated. Lamp will automatically turn off soon. (A projektor felforrósodott. A lámpa nemsokára automatikusan kikapcsol.)" – jelenik meg, ha a rendszer túlforrósodott.
- "Fan fail. Lamp wil automatically turn off soon. (A hûtõventillátor meghibásodott. A lámpa nemsokára automatikusan kikapcsol.)" – jelenik meg, ha a ventilátor meghibásodott.

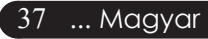

**Figyelmeztetés:** A lámpaterület forró! A lámpa cseréje előtt várja meg, míg kihûl.

# A lámpa cseréje

A projektor automatikusan érzékeli a lámpa élettartamát. A következő figyelmeztető üzenetet jeleníti meg: "Lamp is approaching the end of its useful life in full power operation. Replacement Suggested ! (A lámpa hasznos élettartamának végéhez közelít. Csere javasolt!)" Ha ezt az üzenetet látja, a lehető leghamarabb cserélje ki a lámpát. A lámpa cseréje előtt legalább.

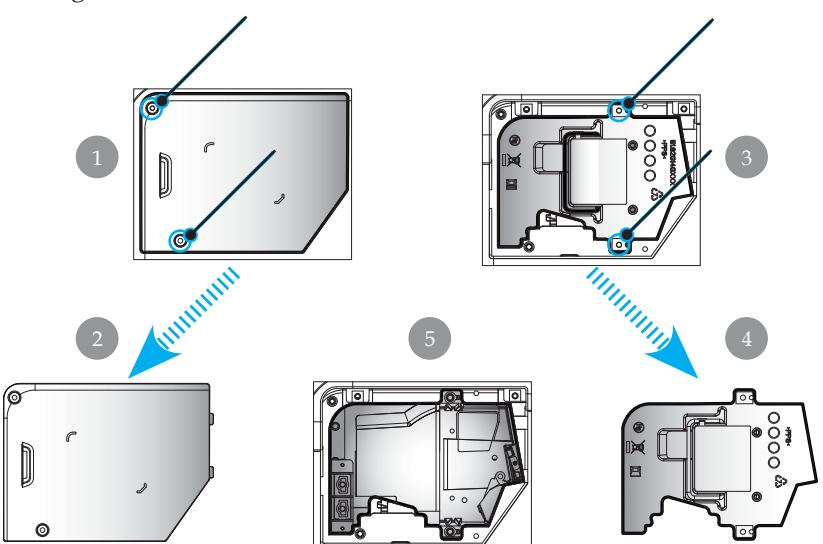

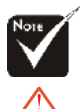

#### A lámpacsere menete:

- 1. Az Tápellátás gomb megnyomásával kapcsolja ki a projektort.
- 2. Várjon 30 percet, amíg a projektor kihûl.
- 3. Húzza ki a tápkábelt.
- Csavarhúzó segítségével távolítsa el a fedélrögzítő csavart.
- 5. Tolja fel, és távolíts el a fedelet. 2
- 6. A lámpamodulból távolítsa el a 2 csavart. 3
- 7. Húzza ki a lámpamodult. 4
- A lámpamodul cseréjéhez hajtsa vissza az fenti lépéseket fordított sorrendben.

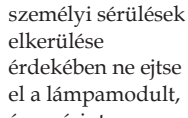

érdekében ne ejtse el a lámpamodult, és ne érintse meg az égőt. A leejtett égő szilánkokra törhet és sérülést okozhat.

Figyelmeztetés:A

# Ar Mellékletek

# Mûszaki leírás

Fenntartjuk a jogot az alábbi mûszaki jellemzők további értesítés nélküli megváltoztatására. A végleges mûszaki jellemzőket az Acer hivatalos marketing mûszaki leírásában ellenőrizheti.

| T/ ~                      |                                                                                                    |  |  |  |
|---------------------------|----------------------------------------------------------------------------------------------------|--|--|--|
| Fénycső                   | A Texas Instruments által készített egylapkás DLP technológia                                      |  |  |  |
| Lámpa                     | - 180W Csérelhető lámpa                                                                            |  |  |  |
| Pixelszám                 | - 1024 pixel(Vízsz.) X 768 sor(Függ.) kizárólag az XD1250/XD1250D                                  |  |  |  |
|                           | <ul> <li>800 pixels(Vízsz.) X 600 sor(Függ.) kizárólag az<br/>XD1150/XD1150D</li> </ul>            |  |  |  |
| Megjeleníthető Szín       | - 16,7M szín                                                                                       |  |  |  |
| Kontraszt-arány           | - 2100:1 (Max. Be/Max. Ki)                                                                         |  |  |  |
| Egységesség               | - 90%                                                                                              |  |  |  |
| Zajszint                  | - 31dB(A)                                                                                          |  |  |  |
| Vetítõlencse              | - F/2,35~2,47 f=21,83~23,81mm 1,1X Manuális zoommal lencse                                         |  |  |  |
| Vetített képméret (átló)  | 23,1 - 302,0 hüvelyk / 0,59 - 7,68 méter átló                                                      |  |  |  |
| Vetítési távolság         | - 3,28 - 39,4 láb (1,0 - 12,0 méter)                                                               |  |  |  |
| Video Kompatibilitás      | - NTSC 3.58/NTSC 4.43/PAL/SECAM és HDTV kompatibílis                                               |  |  |  |
|                           | - Kompozit video & S-Video támogatás                                                               |  |  |  |
| Vízsz. frekvencia         | <ul> <li>- 31,5kHz~100kHz vízsz. leképezés</li> </ul>                                              |  |  |  |
| Függ. V. frekvencia       | - 56Hz~85Hz függõleges frissítés                                                                   |  |  |  |
| Tápellátás                | <ul> <li>Univerzális AC bemenet 100-240V ; Bemeneti<br/>frekvencia 50/60Hz</li> </ul>              |  |  |  |
| I/O Csatlakozók           | - Táp: AC bemeneti tápaljzat                                                                       |  |  |  |
|                           | - VGA bemenet:                                                                                     |  |  |  |
|                           | <ul> <li>Egy DVI csatlakozó digitális jelhez HDCP<br/>funkcióval (Csak XD1150D/XD1250D)</li> </ul> |  |  |  |
|                           | <ul> <li>Egy 1 5-tûs D-sub VGA, komponens és HDTV<br/>funkciókkal jel</li> </ul>                   |  |  |  |
|                           | - VGA kimenet Egy 5-tûs D-sub VGA kimenetre (Csak XD1150D/XD1250D)                                 |  |  |  |
|                           | - Video bemenet:                                                                                   |  |  |  |
|                           | <ul> <li>Egy kompozit video RCA bemenet</li> </ul>                                                 |  |  |  |
|                           | <ul> <li>Egy S-video bemenet</li> <li>RS232: csatlakozó (Csak XD1150D/XD1250D)</li> </ul>          |  |  |  |
|                           | <ul> <li>USB: Egy USB csatlakozó</li> </ul>                                                        |  |  |  |
| Súly                      | - 4,78 font (2,17kg)                                                                               |  |  |  |
| Méret (Sz x Mag. x Mély.) | - 9,1 x 9,4 x 4,8 hüv. (230 x 238 x 122.8 mm)                                                      |  |  |  |
| Környezeti értékek        | <ul> <li>Mûködési hõmérséklet: 41~95 F (5~ 35 C)</li> </ul>                                        |  |  |  |
|                           | Páratartalom: 80% maximum (nem-lecsapódó)                                                          |  |  |  |
|                           | - Páratartalom: -4~140 F (-20~60 C)                                                                |  |  |  |
|                           | Páratartalom: 80% maximum (nem-lecsapódó)                                                          |  |  |  |
| Biztonsági Elõírások      | - FCC Class B, CE, VCCI, UL, cUL,                                                                  |  |  |  |
|                           | TUV-GS, PSE, CB Report, CCC                                                                        |  |  |  |

<u>39</u> ... Magyar

# Kompatibilitási módok

|                |             | (ANALÓG)           |                     |  |
|----------------|-------------|--------------------|---------------------|--|
| Mód            | Felbontás   | Függ.              | Vízsz.              |  |
|                |             | frekvencia<br>(Hz) | frekvencia<br>(kHz) |  |
| VESA VGA       | 640 x 350   | 70                 | 31,5                |  |
| VESA VGA       | 640 x 350   | 85                 | 37,9                |  |
| VESA VGA       | 640 x 400   | 85                 | 37,9                |  |
| VESA VGA       | 640 x 480   | 60                 | 31,5                |  |
| VESA VGA       | 640 x 480   | 72                 | 37,9                |  |
| VESA VGA       | 640 x 480   | 75                 | 37,5                |  |
| VESA VGA       | 640 x 480   | 85                 | 43,3                |  |
| VESA VGA       | 720 x 400   | 70                 | 31,5                |  |
| VESA VGA       | 720 x 400   | 85                 | 37,9                |  |
| VESA SVGA      | 800 x 600   | 56                 | 35,2                |  |
| VESA SVGA      | 800 x 600   | 60                 | 37,9                |  |
| VESA SVGA      | 800 x 600   | 72                 | 48,1                |  |
| VESA SVGA      | 800 x 600   | 75                 | 46,9                |  |
| VESA SVGA      | 800 x 600   | 85                 | 53,7                |  |
| VESA XGA       | 1024 x 768  | 60                 | 48,4                |  |
| VESA XGA       | 1024 x 768  | 70                 | 56,5                |  |
| VESA XGA       | 1024 x 768  | 75                 | 60,0                |  |
| VESA XGA       | 1024 x 768  | 85                 | 68,7                |  |
| VESA SXGA      | 1152 x 864  | 70                 | 63,8                |  |
| VESA SXGA      | 1152 x 864  | 75                 | 67,5                |  |
| (*) VESA SXGA  | 1152 x 864  | 85                 | 77,1                |  |
| VESA SXGA      | 1280 x 1024 | 60                 | 63,98               |  |
| (*) VESA SXGA  | 1280 x 1024 | 75                 | 79,98               |  |
| (*) VESA SXGA+ | 1400 x 1050 | 60                 | 63,98               |  |
| MAC LC 13"     | 640 x 480   | 66,66              | 34,98               |  |
| MAC II 13"     | 640 x 480   | 66,68              | 35                  |  |
| MAC 16"        | 832 x 624   | 74,55              | 49,725              |  |
| MAC 19"        | 1024 x 768  | 75                 | 60,24               |  |
| MAC            | 1152 x 870  | 75,06              | 68,68               |  |
| MAC G4         | 640 x 480   | 60                 | 31,35               |  |
| i MAC DV       | 1024 x 768  | 75                 | 60                  |  |
| i MAC DV       | 1152 x 870  | 75                 | 68,49               |  |
| (*) i MAC DV   | 1280 x 960  | 75                 | 75                  |  |

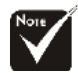

(\*): Csak XD1250,XD1250D modellekhez.

# Szabályzatok és biztonsági előírások

Ez a függelék felsorolja az Acer projektorra vonatkozó általános előírásokat.

# FCC-előírás

Ezt a berendezést bevizsgálták és az FCC-szabályok 15. részében foglaltak szerinti B osztályú digitalis eszközökre vonatkozó korlátozásoknak megfelelőnek minősült. Ezeket a korlátozásokat úgy határozták meg, hogy megfelelő védelmet nyújtsanak a káros interferencia ellen lakókörnyezetben történő telepítés esetén. Ez a berendezés rádiófrekvenciás energiát hoz létre, hasznosít és sugározhat, és ha nem a jelen utasításban előírt módon történik a telepítése, káros interferenciát okozhat a rádióhullámú kommunikációban.

Nincs azonban garancia arra, hogy egy adott telepítés esetében ilyen interferencia nem fordul elő. Ha a berendezés káros interferenciát okoz a rádióvagy televízióvételben, amely a készülék ki- és bekapcsolásával határozható meg, akkor a felhasználó kötelessége, hogy megkísérelje az interferencia kiküszöbölését az alábbi lehetőségek közül egy vagy több alkalmazásával:

- A vevőantenna tájolásának módosítása vagy áthelyezése.
- Az eszköz és a vevő közötti elválasztás növelése.
- Az eszköz csatlakoztatása olyan áramkörre, amely nem azonos azzal, amelyhez a vevő van csatlakoztatva.
- Segítségért forduljon a forgalmazóhoz vagy tapasztalt rádió-/ tévészerelőhöz.

# Figyelem: Árnyékolt kábelek

Minden más számítástechnikai eszközhöz való csatlakoztatás árnyékolt kábelekkel történik az FCC-előírásoknak való megfelelés érdekében.

# Vigyázat!

A gyártó kifejezett hozzájárulása nélkül végzett változtatások vagy módosítások érvényteleníthetik a felhasználónak a jelen számítógép használatára vonatkozó azon jogosultságait, amelyeket a Szövetségi Távközlési Bizottság biztosít.

# Működési feltételek

Ez a berendezés megfelel az FCC-szabályzat 15. részében foglaltaknak. A működés vonatkozásában a következő két feltételnek kell teljesülnie:

- 1. az eszköz nem okozhat káros interferenciát, és
- 2. az eszköznek fogadnia kell minden interferenciát, beleértve azokat is, amelyek nemkívánatos működést eredményezhetnek.

# Notice: Canadian users

This Class B digital apparatus complies with Canadian ICES-003.

# Remarque *ŕ* l'intention des utilisateurs canadiens

Cet appareil numerique de la classe B est conforme a la norme NMB-003 du Canada.

# Megfelelőségi nyilatkozat az EU országai számára

Az Acer kijelenti, hogy ez az Acer projektor megfelel az 1999/5/EC-irányelvben foglalt alapvető követelményeknek és egyéb vonatkozó előírásoknak. (Keresse fel a http:// global.acer.com webhelyet)

# Соответствует сертификатам, обязательным в РФ

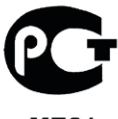

**ME61** 

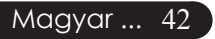

# Fontos biztonsági utasítások

Figyelmesen olvassa el az alábbi utasításokat. Mentse el ezeket későbbi felhasználásra.

- 1. Tegyen eleget a terméken feltüntetett minden figyelmeztetésnek és utasításnak.
- 2. Tisztítás előtt a termék csatlakozóját távolítsa el a fali aljzatból. Ne használjon folyékony vagy aeroszolos tisztítószereket. A tisztítást vízzel megnedvesített ruhával végezze.
- 3. A berendezést ne használja víz közelében.
- 4. A berendezést ne helyezze bizonytalan járműre, állványra vagy asztalra. Ha a berendezés leesik, akkor súlyosan károsodhat.
- 5. A berendezés nem működtethető a jelölőcímkén jelzettől eltérő típusú tápárammal. Ha nem biztos a rendelkezésre álló áramforrás típusáról, forduljon a forgalmazóhoz vagy a helyi elektromos szolgáltatóhoz.
- 6. Ne tároljon semmit a tápkábelen. Ne helyezze el a berendezést olyan helyen, ahol bárki ráléphet a tápkábelre.
- 7. A burkolat nyílásain keresztül ne dugjon be semmit a berendezésbe, mert ez súlyos áramütést vagy rövidzárlatot, illetve tüzet okozhat. Semmilyen folyadékot ne csepegtessen a berendezésre.
- 8. Ne kísérelje meg saját maga megjavítani a berendezést, mert a burkolat felnyitása vagy eltávolítása miatt veszélyes áramütésnek vagy más kockázatoknak teheti ki magát. Minden javítási munkát képzett szervizszakemberrel végeztessen.
- 9. Távolítsa el a berendezés fali csatlakozóját az aljzatból és kérje képzett szervizszakember segítségét a következő esetekben:
  - a. Ha a tápkábel vagy a dugasz sérült vagy kopott.
  - b. Ha folyadék került a berendezésbe.
  - c. Ha a termék megázott vagy vizes lett.
  - d. Ha a berendezés nem a megszokott módon működik a kezelési utasítások betartása esetén. Csak azokat a szabályozókat állítsa be, amelyekkel a kezelési utasítások foglalkoznak, mivel a többi szabályozó nem megfelelő beállítása károsodást okozhat, és gyakran előfordul, hogy a képzett szerviztechnikusok sokkal több munkával tudják helyreállítani a normál működést.
  - e. Ha a termék leesett vagy a burkolat megsérült. Ha berendezés teljesítménye jelentős változást mutat, akkor ez szervizelés szükségességét jelenti.
- A váratlan elektromos áramütés veszélyének elkerülésére a váltakozó áramú adaptert csak akkor használja, ha a fali csatlakozó megfelelően földelt.

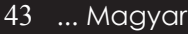